### WinVIS MySQL Server installatie

#### Inleiding

WinVIS maakt gebruikt van MySQL Server voor het opslaan van data in een zgn. database. Alle Win-VIS gebruikers en werkstations maken gebruik van deze centrale database.

Om de installatie te vergemakkelijken hebben we een installatieprogramma geschreven dat MySQL op een standaard manier zoveel mogelijk automatisch zal installeren op uw centrale computer of server.

Het installatiebestand "SetupMySQLWinVIS.exe" is te downloaden op <u>www.winvis.nl</u>.

#### 1. Installatie MySQL Server

Dubbelklik op het installatiebestand. Zo nodig moet u akkoord geven voor het "aanbrengen van wijzigingen op uw apparaat". Klik dan op "Ja".

| Gebruikersaccountbeheer                                                                              | × |
|----------------------------------------------------------------------------------------------------|---|
| Wilt u toestaan dat deze app van een<br>onbekende uitgever wijzigingen aan uw<br>apparaat aanbrengt? |   |
| SetupMySQLWinVIS.exe                                                                                 |   |
| Uitgever: Onbekend<br>Afkomstig van: Harde schijf op deze computer                                   |   |
| Meer details weergeven                                                                               |   |
| Ja Nee                                                                                               |   |

Het installatieprogramma zal vervolgens in beeld verschijnen.

| V Setup - MySQL Server versie 5.1.73                                                                                                    | _                    |             | ×     |
|----------------------------------------------------------------------------------------------------|----------------------|-------------|-------|
| Licentieovereenkomst<br>Lees de volgende belangrijke informatie voordat u verder gaat.                                                                                                    |                      |             | W     |
| Lees de volgende licentieovereenkomst. Gebruik de schuifbalk of dru<br>Down om de rest van de overeenkomst te zien.                                                                                        | uk op de             | knop Pag    | e     |
| MySQL is een open-source RDBMS (relationele database). Deze s<br>door het MySQL team van Oracle uitgebracht onder versie 2 van<br>General Public License. Zie hiervoor ook: <u>mysqld-5.1-qpl-en.pdf</u> . | oftware<br>de zgn. ( | is A<br>GNU |       |
| Om de installatie en configuratie te vergemakkelijken hebben we dit<br>installatieprogramma gemaakt, dat u wordt aangeboden "as is".                                                                       | :                    |             |       |
| Deze vindt u in het WinVIS installatieprogramma.                                                                                                    | voorwa               | arden.      |       |
| ◯ Ik <u>a</u> ccepteer de licentieovereenkomst                                                                                                    |                      |             |       |
| Ik accepteer de licentieovereenkomst niet                                                                                                    |                      |             |       |
| Volge                                                                                                    | ende                 | Annu        | leren |

Voor het vervolgen van de installatie moet u de licentieovereenkomst accepteren.

# **WinVIS**<sup>®</sup>

| V Setup - MySQL Server versie 5.1.73                                                                                                    | _                    |             | ×    |
|----------------------------------------------------------------------------------------------------|----------------------|-------------|------|
| Licentieovereenkomst<br>Lees de volgende belangrijke informatie voordat u verder gaat.                                                                                                    |                      |             | W    |
| Lees de volgende licentieovereenkomst. Gebruik de schuifbalk of dru<br>Down om de rest van de overeenkomst te zien.                                                                                        | ık op de             | knop Page   | e    |
| MySQL is een open-source RDBMS (relationele database). Deze s<br>door het MySQL team van Oracle uitgebracht onder versie 2 van<br>General Public License. Zie hiervoor ook: <u>mysgld-5.1-gpl-en.pdf</u> . | oftware<br>de zgn. ( | is ^<br>GNU |      |
| Om de installatie en configuratie te vergemakkelijken hebben we dit<br>installatieprogramma gemaakt, dat u wordt aangeboden "as is".                                                                       |                      |             |      |
| Voor het gebruik van WinVIS software gelden aanvullende licentie<br>Deze vindt u in het WinVIS installatieprogramma.                                                                                       | voorwaa              | arden.      |      |
| Ik accepteer de licentieovereenkomst                                                                                                    |                      |             |      |
| ○ Ik accepteer de licentieovereenkomst <u>n</u> iet                                                                                                    |                      |             |      |
| Volge                                                                                                    | ende                 | Annul       | eren |

Vervolgens geeft het programma uitleg over MySQL Server.

| V Setup - MySQL Server versie 5.1.73 —                                                                                                    | ×         |
|----------------------------------------------------------------------------------------------------|-----------|
| Informatie<br>Lees de volgende belangrijke informatie voordat u verder gaat.                                                                                                    | W         |
| Klik op Volgende als u gereed bent om verder te gaan met Setup.                                                                                                    |           |
| Alle WinVIS software maakt gebruik van een MySQL database. Dit<br>installatieprogramma verzorgt de installatie van MySQL Server versie 5.1.73.                                                                                                    | ^         |
| In Windows Services kunt u controleren of de installatie succesvol is verlopen e<br>of <b>MySQL</b> gestart is. Ook worden er twee logbestanden aangemaakt.                                                                                                    | n         |
| Mocht deze geautomatiseerde installatie om wat voor reden dan ook niet<br>succesvol zijn geweest, dan dient u een handmatige installatie uit te voeren.<br>Raadpleeg hiervoor zo nodig uw systeembeheerder voor assistentie.                                                                        |           |
| MySQL Server hoeft maar op één systeem (server of pc) geïnstalleerd te<br>worden. De werkplekken of werkstations maken via het lokale netwerk<br>verbinding met de MySQL Server. Het gebruik van een zgn. Terminal Server of<br>Citrix Server is mogelijkt by werkplekken op locatie (telewerkers ( |           |
|                                                                                                    | ×         |
| Vo <u>rig</u> e <u>V</u> olgende A                                                                                                    | Innuleren |

Klik op "Volgende" om door te gaan.

| V Setup - MySQL Server versie 5.1.73                                                 | _             |         | $\times$ |
|--------------------------------------------------------------------------------------|---------------|---------|----------|
| Selecteer componenten<br>Welke componenten moeten geïnstalleerd worden?              |               |         | W        |
| Selecteer de componenten die u wilt installeren. Klik op Volgende<br>verder te gaan. | als u klaar l | bent om |          |
| Installatie MySQL Server                                                             |               | ~       | *        |
|                                                                                      |               |         |          |
|                                                                                      |               |         |          |
|                                                                                      |               |         |          |
|                                                                                      |               |         |          |
|                                                                                      |               |         |          |
|                                                                                      |               |         |          |
| <u>Vorige</u> <u>V</u> o                                                             | lgende        | Annu    | leren    |

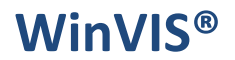

Klik wederom op "Volgende" om door te gaan.

| V Setup - MySQL Server versie 5.1.73                                                                                              | —              |            | ×    |
|----------------------------------------------------------------------------------------------------|----------------|------------|------|
| Het voorbereiden van de installatie is gereed<br>Setup is nu gereed om te beginnen met het installeren van MySQ<br>deze computer. | L Server op    |            | W    |
| Klik op Installeren om verder te gaan met installeren, of klik op Vo<br>wilt terugzien of veranderen.                             | rige als u in: | stellingen |      |
| Installatietype:<br>Installatie MySQL Server                                                                                      |                | ^          |      |
| Geselecteerde componenten:<br>MySQL Server versie 5. 1. 73                                                                        |                |            |      |
|                                                                                                    |                |            |      |
|                                                                                                    |                |            |      |
| <                                                                                                    |                | >          |      |
| Vorige                                                                                                    | stalleren      | Annule     | eren |

Klik op "Installeren" om door te gaan.

| V Setup - MySQL Server versie 5.1.73                                                           | _       |      | $\times$ |
|------------------------------------------------------------------------------------------------|---------|------|----------|
| Bezig met installeren<br>Setup installeert MySQL Server op uw computer. Een ogenblik geduld    |         |      | W        |
| Bestanden uitpakken<br>C: \Users \ProBook \AppData \Local \Temp \is-HD 1GH.tmp \mysql-5.1.73-w | inx64.ı | msi  |          |
|                                                                                                |         |      |          |
|                                                                                                |         |      |          |
|                                                                                                |         |      |          |
|                                                                                                |         |      |          |
|                                                                                                |         | Annu | lleren   |

Wacht tot deze installatieprocedure doorlopen is.

Na dit deel van de installatie komt dit scherm in beeld.

| V Setup - MySQL Server versie 5.1.73                                                                                                    | _                  |                | $\times$ |
|----------------------------------------------------------------------------------------------------|--------------------|----------------|----------|
| Informatie<br>Lees de volgende belangrijke informatie voordat u verder gaat.                                                                                                 |                    |                | W        |
| Klik op Volgende als u gereed bent om verder te gaan met Setup.                                                                                                    |                    |                |          |
| U kunt nu controleren via Windows Services ( <i>services.msc</i> ) of de<br>MySQL Server geslaagd is.                                                                        | installati         | e van          |          |
| Het verslag van de <b>MySQL</b> installatie vindt u hier: C:\ProgramData<br>Server 5.1\mysql_installatielog.txt.                                                             | MySQLI             | MySQL          |          |
| Het IP-adres van de <b>MySQL Server</b> vindt u hier: C:\ProgramData\<br>Server 5.1\mysql_IP-adres.txt.<br>Dit IP-adres hebt u nodig voor andere computers in uw netwerk, di | MySQLV<br>e WinVI: | MySQL<br>Sgaan |          |
| gebruiken.<br>Mocht deze geautomatiseerde installatie om wat voor reden dan or                                                                                               | ok niet su         | ccesvol        |          |
| zijn geweest, dan dient u een handmatige installatie uit te voeren. R<br>zo nodig uw systeembeheerder voor assistentie.                                                      | laadplee           | g hiervoo      | r        |
| Volge                                                                                                    | ende               |                |          |

Controleer of de blauw gemarkeeerde bestanden aanwezig zijn. U hebt deze later vermoedelijk nog een keer nodig.

Het bestand "*mysql\_IP-adres.txt*" bevat nl. het IP-adres van uw MySQL Server. Dit IP-adres hebt u nodig voor het koppelen van een andere werkplek of werkstation aan uw MySQL Server. Hiervoor moet het IP-adres ingevoerd worden in het bestand "*winvis.ini*".

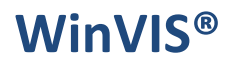

Klik op "Volgende" om door te gaan.

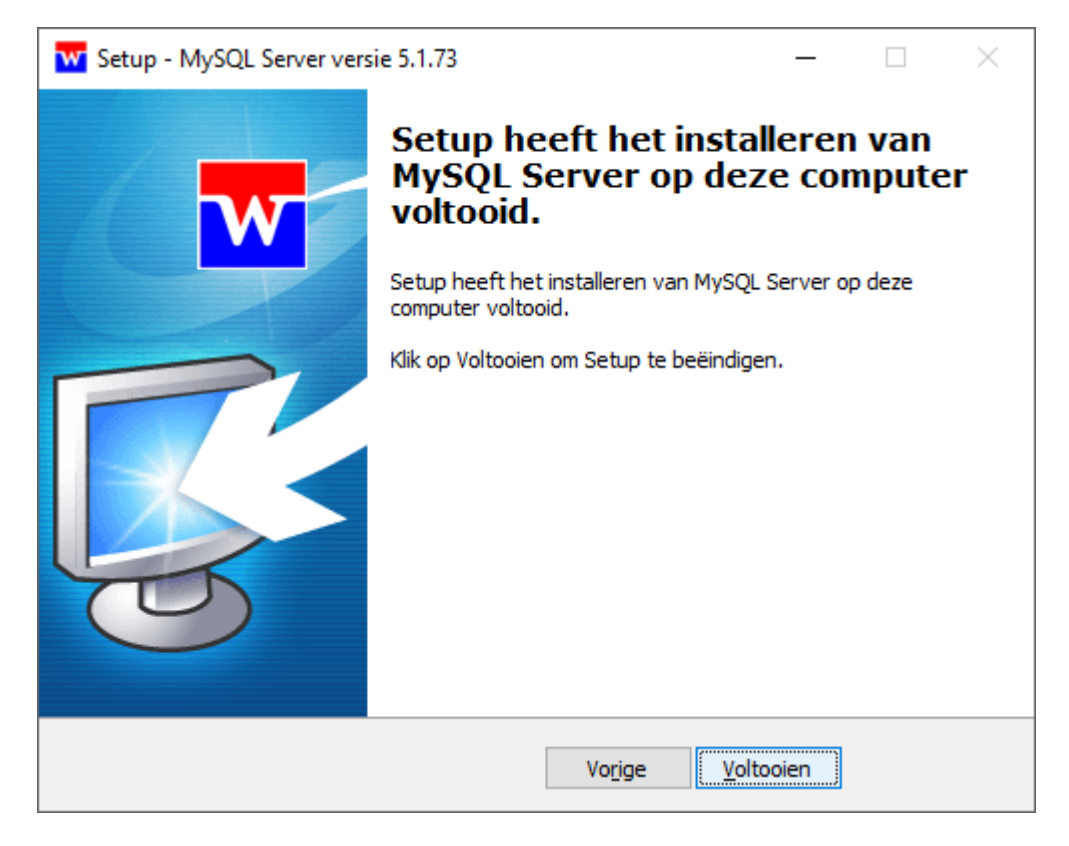

Klik nu op "Voltooien" om het installatiescherm te sluiten.

U vindt de twee logbestanden na het afsluiten van de installatie op de volgende plek:

| 📙   🛃 📙 🖛   Mj                               | ySQL Serve | er 5.1                                                                                                    |                                          |                             |                         |
|----------------------------------------------|------------|----------------------------------------------------------------------------------------------------|------------------------------------------|-----------------------------|-------------------------|
| Bestand Start                                | Delen      | Beeld                                                                                                    |                                          |                             |                         |
| Aan Snelle toegang<br>vastmaken              | Kopiëren F | Image: Simple state state st | Verplaatsen Kopiëren<br>naar • naar • Ve | erwijderen Naam<br>wijzigen | Nieuwe map Nieuw item ▼ |
|                                              | Kle        | embord                                                                                                    | Organise                                 | ren                         | Nieuw                   |
| $\leftrightarrow$ $\rightarrow$ $\checkmark$ | > Deze     | e pc → Lokale schijf (C:) → Prograr                                                                                                    | mData > MySQL > MyS                      | QL Server 5.1               |                         |
| 3.0.4.                                       |            | Naam                                                                                                    | Gewijzigd o                              | ор Туре                     | Grootte                 |
| 🖈 Snelle toegar                              | ng         | data                                                                                                    | 18-04-2023                               | 14·20 Resta                 | ndsman                  |
| 📃 Bureaublad                                 | *          |                                                                                                    | 18-04-2023                               | 14:20 Tekste                | document 219 kB         |
| 👆 Downloads                                  | *          |                                                                                                    | 10-04-2023                               | 14.20 Teksto                | document 1 kP           |
| 🗄 Documente                                  | en 🖈       | mysqi_iP-adres.txt                                                                                                    | 18-04-2023                               | 14:20 TEKSU                 | document TKb            |
| 📰 Afbeelding                                 | en 🖈       |                                                                                                    |                                          |                             |                         |
| 🏣 Lokale schij                               | jf (C:)    |                                                                                                    |                                          |                             |                         |

Het bestand *mysql\_installatielog.txt* zult u niet zo gauw nodig hebben, tenzij er bij de installatie iets is fout gegaan. Dan vindt u hier een uitgebreid informatieverslag.

Het bestand *mysql\_IP-adres.txt* bevat het IP-adres van uw MySQL Server:

| data                     | 18-04-2023 14:20 | Bestandsmap   |        |
|--------------------------|------------------|---------------|--------|
| mysql_installatielog.txt | 18-04-2023 14:20 | Tekstdocument | 318 kB |
| mysql_IP-adres.txt       | 18-04-2023 14:20 | Tekstdocument | 1 kB   |
|                          |                  |               |        |

| mysql_IP-adres.txt - Kladblok      | _    |   | ×  |
|------------------------------------|------|---|----|
| Bestand Bewerken Opmaak Beeld Help |      |   |    |
| IPv4 Address 192.168.178.170       |      |   | ^  |
|                                    |      |   | ~  |
| <                                  |      |   | >  |
| Ln 1, Col 1 100% Windows (CRLF)    | UTF- | 8 | .: |

U kunt dit bestand zoals hierboven openen met Windows kladblok. Het IP-adres is hier dus 192.168.178.170. Bewaar dit adres, schrijf het op of leer het uit uw hoofd! U hebt dit nl. nog nodig bij de clientinstallatie van WinVIS.

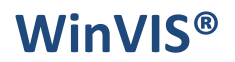

#### 2. Controleren installatie MySQL Server

Allereerst kunt u dit controleren in het Windows configuratiescherm. Hierin vindt u als alles goed verlopen is een regel die er als volgt uitziet:

| MySQL Server 5.1           | Oracle Corporation | 18-04-2023 | 145 MB  | 5.1.73 |
|----------------------------|--------------------|------------|---------|--------|
| MySQL Server versie 5.1.73 | WinVIS Consultancy | 18-04-2023 | 2,98 MB | 5.1.73 |

Er is een regel aangemaakt voor het installatieprogramma én voor het hierin gebruikte installatiebestand. Dit ziet er hier goed uit!

Vervolgens kunnen we ook in de zgn. Windows Services controleren of MySQL gestart is. Type in het Windows zoekvenster de term services + ENTER.

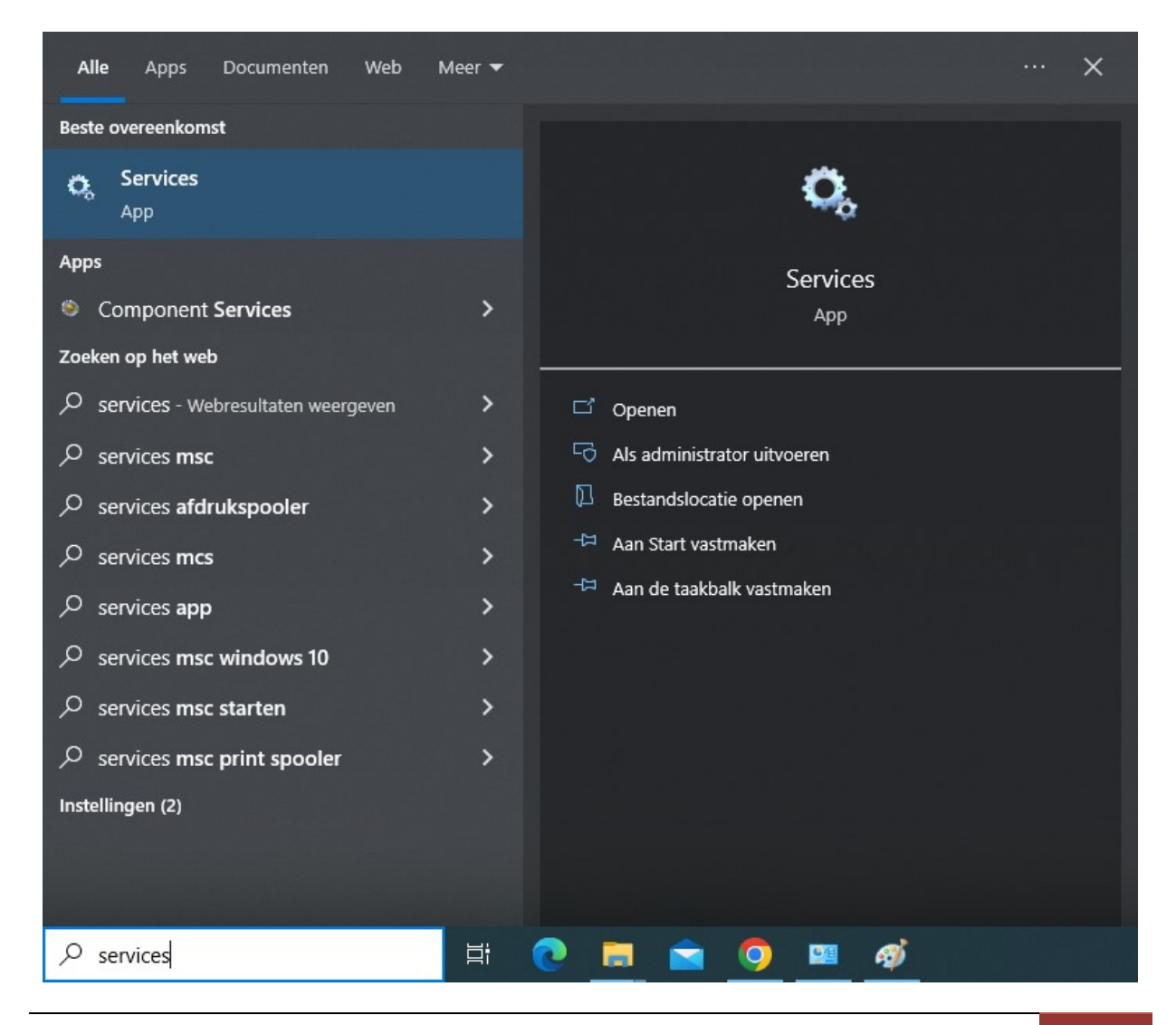

WinVIS.NL | Release Notes WinVIS<sup>®</sup> 2023 11

Het onderstaande scherm verschijnt in beeld en als alles goed is staat het programma MySQL in de lijst met de status "Wordt uitgevoerd".

| Services         |                                                                                                 |                                                                                                    |                                                                                                    |                                                          |                                                                                                    | - 0                                                                                                    | × |
|------------------|-------------------------------------------------------------------------------------------------|----------------------------------------------------------------------------------------------------|----------------------------------------------------------------------------------------------------|----------------------------------------------------------|----------------------------------------------------------------------------------------------------|----------------------------------------------------------------------------------------------------|---|
| Bestand Actie    | Beeld Help                                                                                      |                                                                                                    |                                                                                                    |                                                          |                                                                                                    |                                                                                                    |   |
| ⇐ ➡   📰   🗉      | ] 🖸 📑 🛛 📷 🕨 🔲 🕪                                                                                 |                                                                                                    |                                                                                                    |                                                          |                                                                                                    |                                                                                                    |   |
| 🔍 Services (loka | Services (lokaal)                                                                               |                                                                                                    |                                                                                                    |                                                          |                                                                                                    |                                                                                                    |   |
|                  | MySQL                                                                                           | Naam                                                                                                    | Beschrijving                                                                                                    | Status                                                   | Opstarttype                                                                                                    | Aanmelden als                                                                                                    | ^ |
|                  | De service <u>stoppen</u><br>De service <u>onderbreken</u><br>De service <u>opnieuw starten</u> | Microsoft Edge Update Service (edgeupdatem) Microsoft iSCSI Initiator Service Microsoft Passport Microsoft Passport Container Microsoft Software Shadow Copy Provider Microsoft Storage Spaces SMP Microsoft Store-installatisesrvice Microsoft Store-installatiservice Microsoft Detaethodroffiter Microsoft Update Health Service Microsoft Windows SMS Router-service. Microsoft Windows SMS Router-service. Microsoft(R) Diagnostics Hub Standard Colle Mohiet tid | Hiermee blijf<br>Hiermee wor<br>Verschaft pr<br>Beheert lokal<br>Hostservice<br>Levert infrast<br>Hiermee wor<br>Maintains U<br>Stuurt berich<br>Diagnostics<br>Dere service | Wordt uitgevoerd<br>Wordt uitgevoerd<br>Wordt uitgevoerd | Handmatig<br>Handmatig<br>Handmatig<br>Handmatig<br>Handmatig<br>Uitgeschakeld<br>Uitgeschakeld<br>Handmatig<br>Handmatig<br>Handmatig | Local System<br>Local System<br>Local System<br>Local Service<br>Local System<br>Local System<br>Local System<br>Local System<br>Local System<br>Local Service<br>Local Service | 2 |
| < >>             | Uitgebreid / Standaard /                                                                        | Notice Go Net.Tcp Port Sharing Service Net.Tcp Port Sharing Service Netlogon Netwerkservice van Xbox Live Network Connected Devices Auto-Setup Network Connection Broker                                                                                                    | Signaal-aggr<br>Biedt de mo<br>Hiermee wor<br>Deze service<br>Door de serv<br>Broker-verbi                                                                                   | Wordt uitgevoerd<br>Wordt uitgevoerd                     | Automatisch<br>Handmatig<br>Uitgeschakeld<br>Handmatig<br>Handmatig<br>Handmatig                                                       | Local System<br>Local System<br>Local System<br>Local System<br>Local System<br>Local System                                                                                    | - |
|                  |                                                                                                 |                                                                                                    |                                                                                                    |                                                          |                                                                                                    |                                                                                                    |   |

#### 3. Kosten

Aan het gebruik van het MySQL installatieprogramma voor WinVIS zijn geen extra kosten verbonden. Dit programma is beschikbaar voor alle WinVIS gebruikers met een geldige licentie én voor het installeren van de demo-versie van WinVIS.

#### 4. Document revisiehistorie

2023-05 eerste versie helpdocument